# Last updated 11/21/24

- Analog Discovery 2 System
  - Consists of 2 primary components
  - Hardware
    - A small formfactor test system
      - Size of your hand
      - Available from the Tech Center
      - Includes:
        - Power Supply
        - Waveform generator
        - Oscilloscope
        - Logic Analyzer
        - and more
  - Software
    - "Waveforms"
      - Interface to the hardware test system

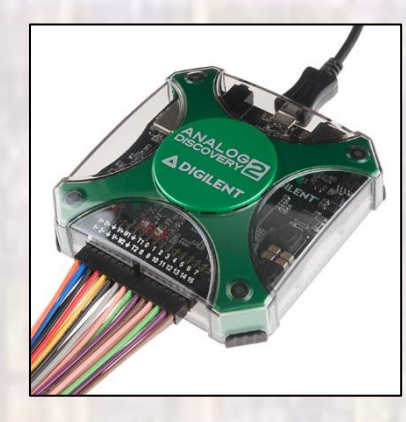

| WaveForms (new workspace)         |                    | - 0                                                                                                    | × |
|-----------------------------------|--------------------|----------------------------------------------------------------------------------------------------|---|
| Worksgace Control Settings Window | Beb                |                                                                                                    |   |
| Welcome 👻 😟 Help                  |                    | ▶ ■ 🗟 E                                                                                                    | 1 |
| W Scape                           | rkspace            | To create custom application see the <u>WaveForms SDK</u> .<br>For more information visit <u>Diglent T&amp;M Reference Page</u> .<br>Observations are welcome on <u>Test and Measurement Forum</u> . |   |
| Recent:                           |                    |                                                                                                    | 8 |
| V waveger                         |                    |                                                                                                    | - |
|                                   |                    |                                                                                                    |   |
| -(V)- Voltmeter                   |                    |                                                                                                    |   |
| [~√\ <sup>k</sup> ] Logger        |                    |                                                                                                    |   |
| Logic                             |                    |                                                                                                    |   |
| Patterns                          |                    |                                                                                                    |   |
| E StaticIO                        |                    |                                                                                                    |   |
| data. Spectrum                    |                    |                                                                                                    |   |
| Network                           |                    |                                                                                                    |   |
| mpedance                          |                    |                                                                                                    |   |
| Tracer                            |                    |                                                                                                    |   |
| Den return Protocol               |                    |                                                                                                    |   |
| (J5) Script                       | Save Save As       |                                                                                                    |   |
| v Open las                        | t session on start | Digilant is now part of Emerson.                                                                                                    |   |

© tj

- Digilent Account Setup
  - Digilent is the manufacturer of the AD2 system
  - Browse to <u>https://digilent.com/</u>

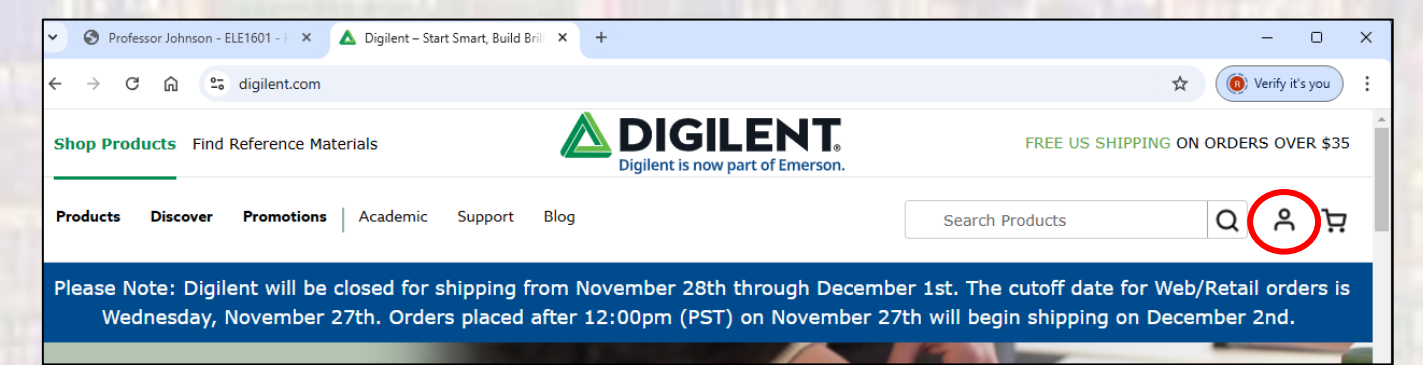

Click on the account icon at the right

- Digilent Account Setup
  - Select Create One

| → C A S cloud.digilent.com/ | login/?next=https%3A%2F%2Fdigilent.co | m%2F&_gl=1*16mgroy*_gcl_au*MTkxNjA5Nzc0 | LjE3MzlyMjQ0NDU.*_ga*MT 😫 | () Verif |
|-----------------------------|---------------------------------------|-----------------------------------------|---------------------------|----------|
|                             |                                       |                                         |                           |          |
|                             | Login                                 |                                         |                           |          |
|                             | Email *                               |                                         |                           |          |
|                             | Password *                            | 8                                       |                           |          |
|                             | Forgot passan v42                     | Log in                                  |                           |          |
|                             |                                       | Oruse                                   |                           |          |
|                             | G Google                              | GitHub GitHub                           |                           |          |
|                             |                                       |                                         |                           |          |

- Fill in the details
- Verify the account via email

| Professor Johnson - ELE1601 -   X  Create account   Digilent | x +                             | - o ×                  |
|--------------------------------------------------------------|---------------------------------|------------------------|
| → C A cloud.digilent.com/authentication/signup?nex           | t=https%3A%2F%2Fdigilent.com%2F | 🖈  🧔 Verify it's you 🗄 |
| Create<br>- Intiname *<br>Last name<br>Email *               | *                               |                        |
| Password                                                     | *                               | 2                      |
| Use at least a                                               |                                 | o short                |
| Repeat pa                                                    | ssword *                        | 2                      |
| Agree tu                                                     | b the Terms and Conditions      | () Негр                |

- Digilent Waveforms Setup
  - At the home page select Products → Software
  - Select Waveforms

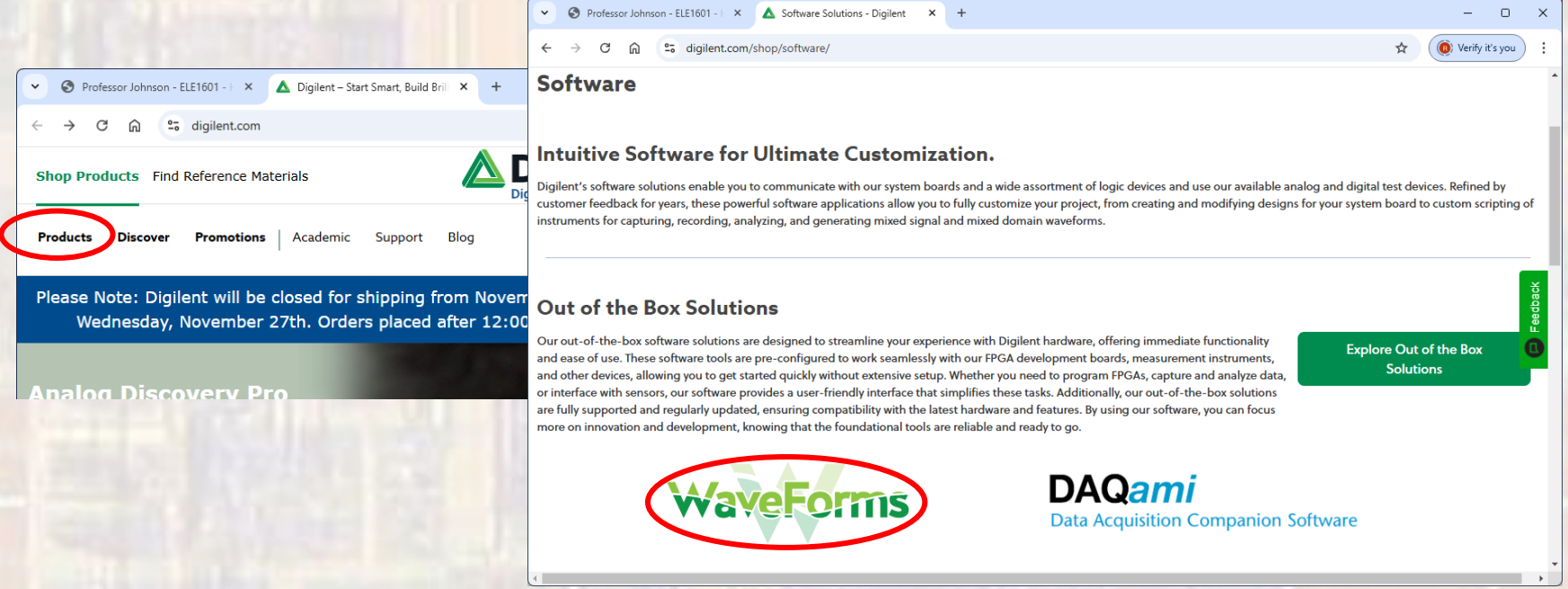

- Digilent Waveforms Setup
  - Select Latest Installers for All Operating Systems
  - Select Waveforms xxxx Windows (64-bit)

- Digilent Waveforms Setup
  - Go to your Downloads folder
    - Run the Digilent Waveforms program installer
      - Leave all the defaults and cycle through the installation